## 學生減修學分申請操作手冊

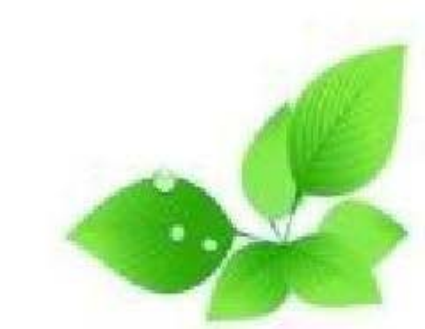

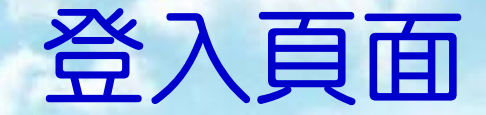

## http://www.nchu.edu.tw/

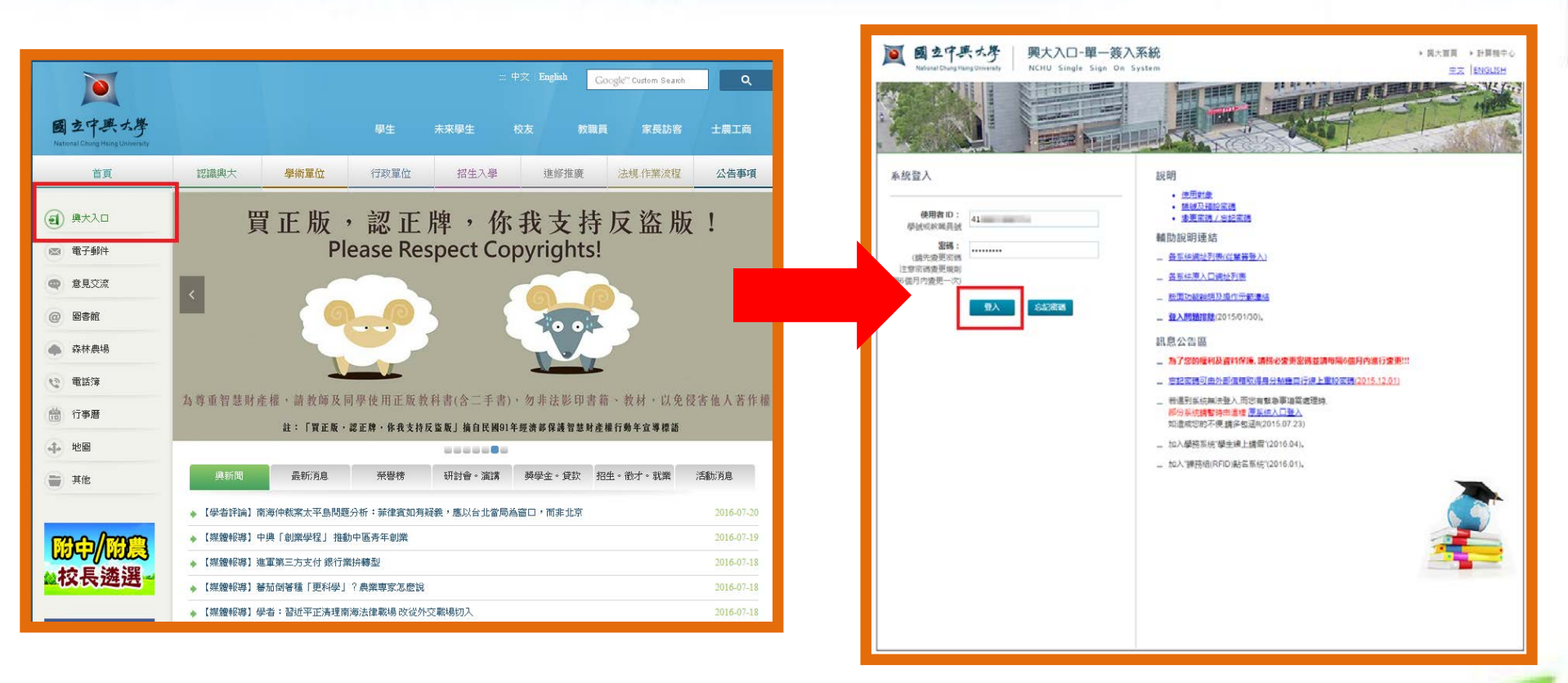

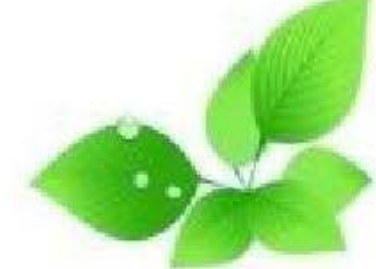

## 減修說明頁面

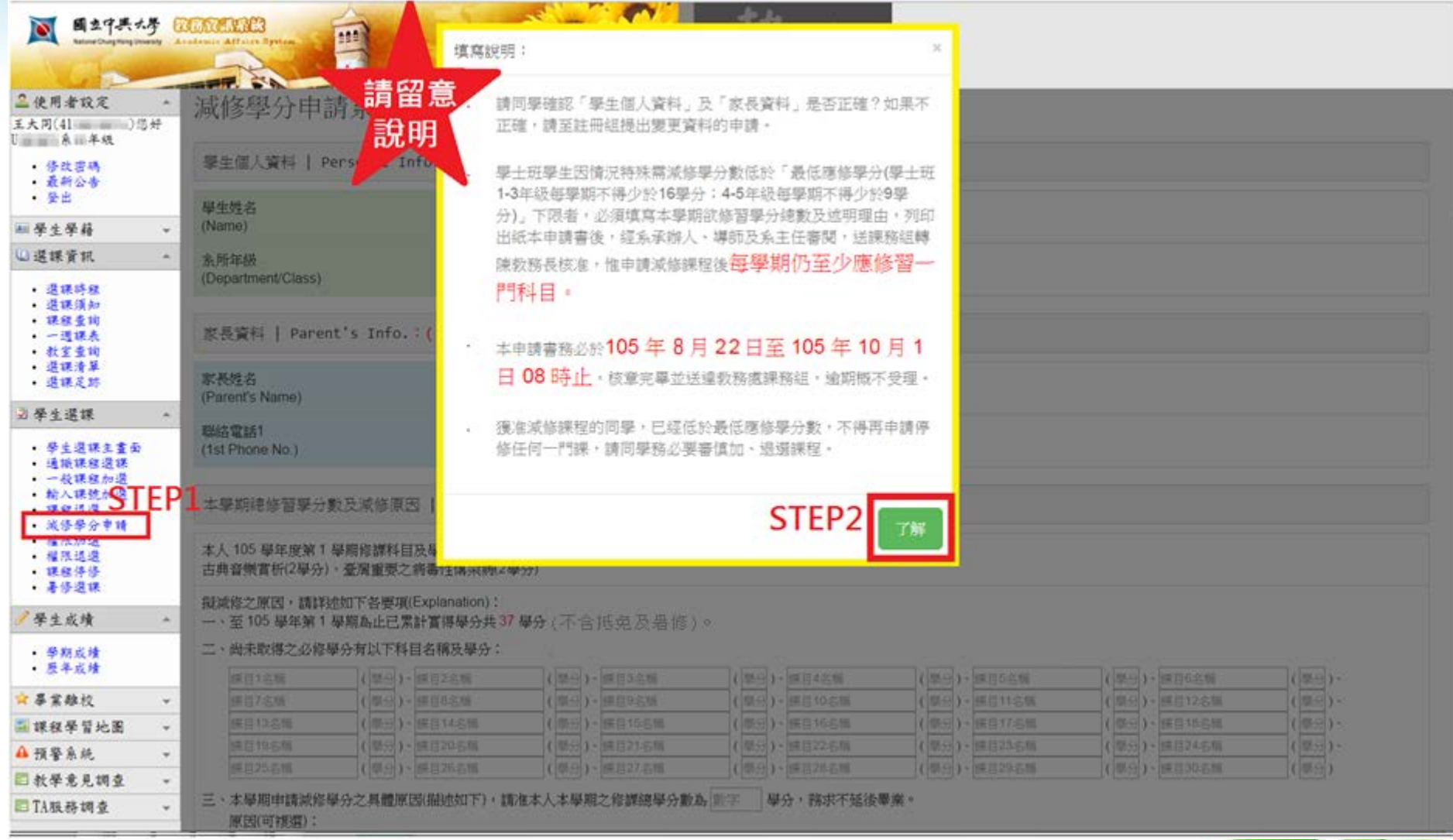

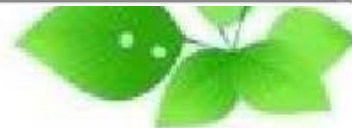

## 減修確認暨填寫頁面

|    | 國立中興大<br>National Chung Hising Unive               | 学 🚺<br>ersity 🔺 e | MORAS:<br>Ademic Affairs System                                                                                                    |                            |             | 教快                         |                            |                            |                                                 |  |  |  |  |
|----|----------------------------------------------------|-------------------|----------------------------------------------------------------------------------------------------|----------------------------|-------------|----------------------------|----------------------------|----------------------------|-------------------------------------------------|--|--|--|--|
|    | ▲使用者設定                                             | *                 | The Port                                                                                                    |                            |             | PASSION                    | 請留意以下的                     | 藍框處,簡要                     | 說明如下:                                           |  |  |  |  |
|    | 王大同(4 )您<br>U 系 年級                                 | 好                 | 家長姓名<br>(Parent's Name)                                                                                                    | 王                          |             | 戶籍電話<br>(Home Phone)       | 一、請確認知                     | 實得學分數。<br>這到去 12月1         |                                                 |  |  |  |  |
|    | <ul> <li>修改密碼</li> <li>最新公告</li> <li>登出</li> </ul> |                   | 聯絡電話1<br>(1st Phone No.)                                                                                                    |                            |             | 聯絡電話2<br>(2nd Phone No.)   | 、 請帷買<br>科目及               | 県列木取得∼<br>學分數。             | <u>2_20、                                   </u> |  |  |  |  |
|    | ■ 學生學籍                                             | ▼                 |                                                                                                    |                            |             |                            |                            |                            |                                                 |  |  |  |  |
|    | ◎ 選課資訊                                             | -                 | 本學期總修習學分數及減修原因   Total credits and reason:(請確認並填答以下欄位資料 / / / / / / / / / / / / / / / / / / /                                                                                              |                            |             |                            |                            |                            |                                                 |  |  |  |  |
|    | 🖻 學生選課                                             | -                 | 本人105學年度第1學期修課科目及學分如下,合計2門課,總修習學分數為6學分。<br>經濟學(二)(3學分)、會計學(二)(3學分)<br>擬減修之原因,請詳述如下各要項(Explanation):<br>一、至105學年第1學期為止已累計實得學分共30學分(依據歷年成績>>累計實得學分數)。<br>二、滿足最低畢業條件標準而尚未取得之必、選修學分有以下科目名稱及學分: |                            |             |                            |                            |                            |                                                 |  |  |  |  |
|    | 🖋 學生成績                                             | -                 |                                                                                                    |                            |             |                            |                            |                            |                                                 |  |  |  |  |
|    | ☆ 畢業離校                                             |                   |                                                                                                    |                            |             |                            |                            |                            |                                                 |  |  |  |  |
|    | 🏼 課程學習地圖                                           | •                 |                                                                                                    |                            |             |                            |                            |                            |                                                 |  |  |  |  |
|    | <b>▲</b> 預警系統                                      | Ŧ                 |                                                                                                    |                            |             |                            |                            |                            |                                                 |  |  |  |  |
|    | 🖬 教學意見調查                                           | Ŧ                 | 普通物理學                                                                                                    | (3)、管理學                    | (3)、環境科學    | (2)、課目4名稱                  | (學分)、課目5名稱                 | (學分)、課目6名稱                 | (學分)、                                           |  |  |  |  |
|    | 🖬 TA服務調查                                           |                   | 課目7名稱                                                                                                    | (學分)、課目8名稱                 | (學分)、課目9名稱  | (學分)、課目10名稱                | (學分)、課目11名稱                | (學分)、課目12名稱                | (學分)、                                           |  |  |  |  |
| ~- |                                                    |                   | 課目13名稱                                                                                                    | (學分)、課目14名稱                | (學分)、課目15名稱 | (學分)、課目16名稱                | (學分)、課目17名稱                | (學分)、課目18名稱                | (學分)、                                           |  |  |  |  |
| SI | EP1                                                |                   | 課日19名稱<br>課日25名稱                                                                                                    | (学分)、課日20名稱<br>(學分)、課日26名稱 | (学分)、課日21名稱 | (学分)、課日22名稱<br>(學分)、課日28名稱 | (学分)、課日23名稱<br>(學分)、課日20名稱 | (学分)、課日24名稱<br>(學分)、課日30名稱 | (学分)、                                           |  |  |  |  |
|    |                                                    |                   | <ul> <li>三、本學期申請減修學分之具體原因(描述如下),請准本人本學期之修課總學分數為 6</li></ul>                                                                                                    |                            |             |                            |                            |                            |                                                 |  |  |  |  |
|    | STEP2                                              |                   | 暫時儲存                                                                                                    | 列印                         |             |                            |                            |                            |                                                 |  |  |  |  |
|    |                                                    |                   |                                                                                                    |                            |             |                            |                            |                            |                                                 |  |  |  |  |

暫時儲存】【<sup>列印</sup>】之按鈕說明

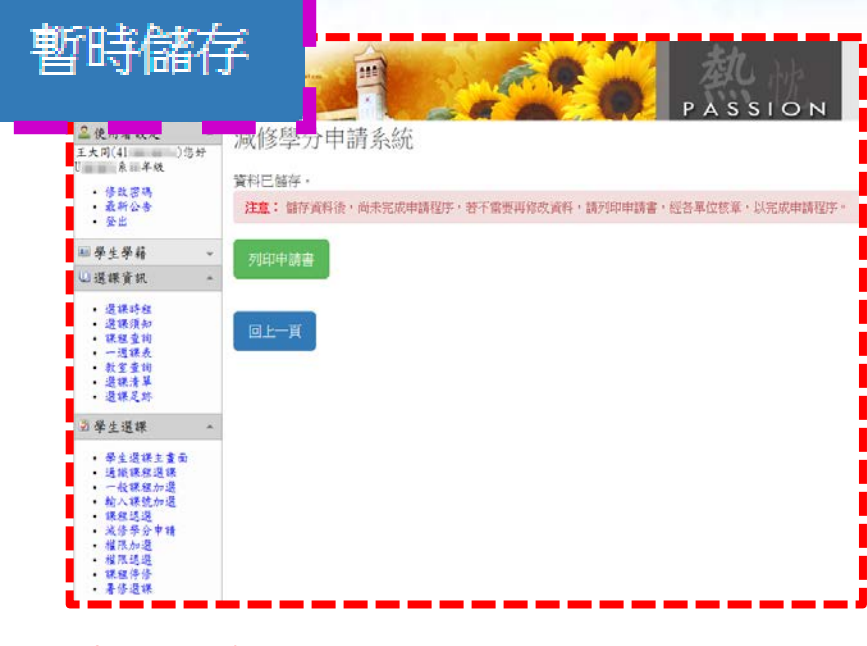

資料將<u>暫時</u>儲存至系統, 但並未完成減修申請,須 點選【列印申請書】印出後跑 紙本流程,於期限內經相 關單位核章送課務組始完 成申請。

| 패 수 수 1991                                       | - 网105 网 午 府 4                                                                                         | ☆1                                                     | de ta en                        | 제비                                                                                    |  |  |  |  |  |  |  |
|--------------------------------------------------|----------------------------------------------------------------------------------------------------|--------------------------------------------------------|---------------------------------|---------------------------------------------------------------------------------------|--|--|--|--|--|--|--|
|                                                  | へ学1U5学牛皮∮<br>5年8月22日至105≰                                                                              | 月⊥学期 減10学力<br>₹10月1日下午五時止                              | 中胡吉                             | 20440                                                                                 |  |  |  |  |  |  |  |
| 攀生姓名(Name)                                       | 王大同                                                                                                    | 學 號(Student ID#)                                       | 4                               |                                                                                       |  |  |  |  |  |  |  |
| 系所年級<br>(Department/Class)                       | 系 年級                                                                                                   | 聯絡電話<br>(Cell phone number)                            | 0                               |                                                                                       |  |  |  |  |  |  |  |
| 本人本學期之修課和<br>經濟學(二)(3學分)、會                       | 斗目及學分如下,合計維<br>計學(二)(3學分)                                                                              | 學分 6 學分。                                               |                                 |                                                                                       |  |  |  |  |  |  |  |
| 10 10 10 10 10 10 10 10 10 10 10 10 10 1         |                                                                                                    |                                                        |                                 |                                                                                       |  |  |  |  |  |  |  |
| 授减修之原因,請許                                        | 擬減修之原因,請詳述如下各要項(Explanation):                                                                          |                                                        |                                 |                                                                                       |  |  |  |  |  |  |  |
| <ul> <li>一、素訂至平學明(</li> <li>二、滿足最低畢業(</li> </ul> | <ul> <li>一、累計至本學期(105 學年第1 學期)為止已累計實得學分共 30 學分</li> <li>_ 滿足最低畢業條件標準而尚未取得之必、選修學分有以下科目名稱及學分:</li> </ul> |                                                        |                                 |                                                                                       |  |  |  |  |  |  |  |
| 普通物理學(34                                         | 普通物理學(3學分)、管理學(3學分)、環境科學(2學分)                                                                          |                                                        |                                 |                                                                                       |  |  |  |  |  |  |  |
| 三、本學期申請減(                                        |                                                                                                    |                                                        |                                 |                                                                                       |  |  |  |  |  |  |  |
| 為 6 舉分,務求不延後畢業。<br>原因為:應屆單業生,應修單業總學分數小於9學分       |                                                                                                    |                                                        |                                 |                                                                                       |  |  |  |  |  |  |  |
| 四、本次申請減修經                                        | 四、本次申請減修舉分內容均據實詳述如上,並已經與家長溝通討論後得到同意,                                                                   |                                                        |                                 |                                                                                       |  |  |  |  |  |  |  |
| 若因學分不足了                                          | 而無法準時畢業,是因日                                                                                            | 自己疏於選課規劃所造成                                            | ,概與他人無關                         |                                                                                       |  |  |  |  |  |  |  |
|                                                  |                                                                                                    |                                                        |                                 | •                                                                                     |  |  |  |  |  |  |  |
|                                                  |                                                                                                    |                                                        |                                 |                                                                                       |  |  |  |  |  |  |  |
| 擧生簽名(Student's                                   | Signature) :                                                                                           | 日期:                                                    | 年 月                             | 8                                                                                     |  |  |  |  |  |  |  |
| (1)導節簽核 (Mentor                                  | )                                                                                                    |                                                        |                                 | -                                                                                     |  |  |  |  |  |  |  |
| (2)隸屬系承辦人簽核                                      | K(Staff of Dept.)                                                                                      | <ol> <li>1.上列科目名稱:□正</li> <li>2.尚未取得畢業總學分數:</li> </ol> | 確 □ 己修訂<br>□<9果分 □ >9果          |                                                                                       |  |  |  |  |  |  |  |
|                                                  |                                                                                                    |                                                        | 0                               | ~                                                                                     |  |  |  |  |  |  |  |
| (3)録屬系所主官委也<br>(4)課務組第技 (Divid                   | k (Chairman of Dept.)                                                                                  |                                                        |                                 |                                                                                       |  |  |  |  |  |  |  |
| (4)課務組要役 (Divis                                  | Academic Affairs)                                                                                      |                                                        |                                 |                                                                                       |  |  |  |  |  |  |  |
| (5)秋初 & (Dean of )<br>火旱士斑旱生因故儒滅修旱               | 分數低於「最低應修學分(學                                                                                          | 士班1、2、3年级每 <b>星</b> 期不得少                               | 於16學分;4、5年編                     | 24                                                                                    |  |  |  |  |  |  |  |
| 學期不得少於9學分)」下限<br>1.除表列三項具體原因外,                   | 者,須填妥木申請書並核章5<br>不得申請減修;已申請減修易                                                                         | 5舉送教務處課務組。<br>【分者,不得再辦理停修。2.系》                         | 承辦人請檢視滿足最                       | <b>£</b> ₽                                                                            |  |  |  |  |  |  |  |
| 黨條件標準與同樣向未取得                                     | 的科目名稱、學分數是否正可                                                                                          |                                                        | _                               | -                                                                                     |  |  |  |  |  |  |  |
| 试你                                               | 白きこ                                                                                                    | 」、広本書・                                                 | 甘立                              |                                                                                       |  |  |  |  |  |  |  |
|                                                  |                                                                                                    |                                                        |                                 |                                                                                       |  |  |  |  |  |  |  |
| <b>沢1</b> €□                                     | Pᇚᆫ                                                                                                    | 川田貝・                                                   | タソ                              | くノレギー                                                                                 |  |  |  |  |  |  |  |
|                                                  |                                                                                                    |                                                        | イン                              | くノし牛・                                                                                 |  |  |  |  |  |  |  |
| 测1◎□<br>請將#                                      | 皆写していた。                                                                                                |                                                        | 頃ら<br>依法                        | にする                                                                                   |  |  |  |  |  |  |  |
| <b>減修</b><br>請將相                                 | 當案列                                                                                                    | 即後                                                     | 依沃                              | <b>冠星順</b>                                                                            |  |  |  |  |  |  |  |
| №<br>請將構                                         | 」<br>開て<br>に<br>本<br>法<br>の<br>の<br>の<br>の<br>の<br>の<br>の<br>の<br>の<br>の<br>の<br>の<br>の                | 即後                                                     | 頃<br>依<br>派<br>が<br>前           | 記<br>一日月<br>日月<br>日月<br>日月<br>日月<br>日月<br>日月<br>日月<br>日月<br>日月<br>日月<br>日月<br>日月<br>日 |  |  |  |  |  |  |  |
| 減修<br>請將<br>序<br>跑                               | 當案列<br>氏本济                                                                                             | 」<br>印後<br>記程<br>・)                                    | 頃<br>依<br>派<br>が<br>期           | 記<br>程順<br>限内                                                                         |  |  |  |  |  |  |  |
| 減修<br>請將構<br>序跑約<br>經198                         | 富案列氏本法                                                                                                 |                                                        | 頃<br>依<br>派<br>が<br>期<br>ジ<br>ジ | 記<br>程順<br>服内                                                                         |  |  |  |  |  |  |  |
| 減停<br>請將構<br>序跑約<br>經相關                          | 當案列<br>氏本济<br>揭單位                                                                                      | 同後<br>記程<br>で<br>板章                                    | <b>依派派</b><br>依斯<br>送課          | 記<br>程順<br>張內<br><b>務組</b>                                                            |  |  |  |  |  |  |  |
| 減<br>高<br>將<br>将<br>都<br>序<br>跑<br>約<br>個<br>一   | 富家列の日本の                                                                                                | 目印後<br>記程<br>「<br>花<br>校章                              | 候<br>依<br>派<br>斯<br>送<br>認      | 冠軍<br>冠尾順<br>限内<br>勝組                                                                 |  |  |  |  |  |  |  |